# คู่มือการใช้งาน ระบบสารสนเทศ ศฝ.นศท.มทบ.21 ระบบรับ-ส่งหนังสือราชการ

### Transmission Information System (TIS)

#### 1. การ Login เข้าสู่ระบบ

1.1 เข้าสู่ระบบสารสนเทศ ศฝ.นศท.มบ.21 โดยเข้าเว็ปไซต์ พิมพ์ <u>http://www.rtckorat.org</u> ช่องใส่ URL

1.2 คลิกที่เมนู ระบบสารสนเทศ ศฝ.นศท.มทบ.21 ดังรูป

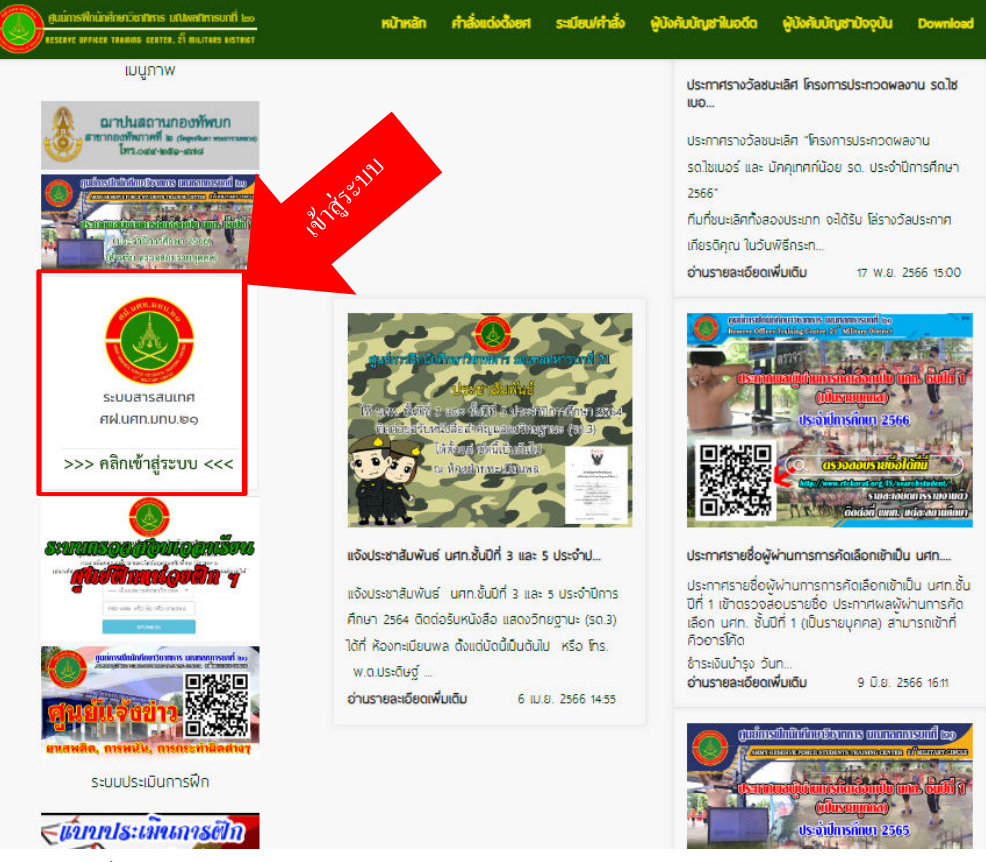

1.3 กรอก ชื่อผู้ใช้ Username ด้วยรหัสสถานศึกษา 9 หลัก และ รหัสผ่าน Password 123 ดังรูป

| seuuansauina   |        |            |      |   |
|----------------|--------|------------|------|---|
| FIQ.UFIN.UNU.U | รหัสสะ | ถานศึกษา 9 | หลัก | ] |
| O21214         | Ĵ      | รหัสผ่าน   | 123  |   |
| Sign in        |        |            |      |   |

1.4 (เฉพาะ) การเข้าใช้งานครั้งแรก ต้องใส่อีเมล์ เพื่อใช้ในการเปลี่ยนรหัสผ่าน หรือลืมรหัสผ่าน

- 〉 ใส่อีเมล์ / กดบันทึกอีเมล์
- ≻ ใส่รหัสผ่านเก่า (123) / ใส่รหัสผ่านใหม่ (ตามต้องการ) / ยืนยันรหัสผ่านอีกครั้ง
- กดปุ่มบันทึกรหัสผ่านใหม่
- 🕨 ระบบเข้าสู่หน้าหลักพร้อมใช้งาน

| all with any to                                                                                                | RTCKORAT-INFORMATION Solidar Solidar S |
|----------------------------------------------------------------------------------------------------|----------------------------------------------------------------------------------------------------|
| ระบบสารสนเทศ<br>ศฝ.นศท.มทบ.๒๑                                                                                  |                                                                                                    |
| โรงเรียนด่านเทวียนวิทยา<br>นครราชสัมา                                                                          | 021214101   sitashurin :   Dittasitasi anti                                                                                                    |
| ท่านยังไม้สำการบันทึก E-MAIL<br>เชื่องหมายออร์เสียงและเจ้าสามาระบันการ<br>ช่วง<br>กรุ<br>กรุ<br>กรุ กรอกอีเมล์ | รสสหนณย์:<br>รรัสหานอะต่องประกอบใน<br>รวยแล้วต้องในสำกว่า 6 co.<br>รรัสหานอะ                                                                                                    |
| nson e<br>aaumiail.com                                                                                         | ยันยันรสัสหานิหม่อีกครั้ง :<br>ยันยันรสัสหานิหม่อีกครั้ง                                                                                                    |
| บันทึกอีเมลล์                                                                                                  | OufrissRaihubeu onlân                                                                                                    |

1.5 การใช้งานครั้งต่อไป ชื่อผู้ใช้ Username ด้วยรหัสสถานศึกษา 9 หลัก และ รหัสผ่าน Password ที่ตั้งไว้

## 2. การเข้าสู่เมนูหลัก

2.1 เมื่อเข้าสู่ระบบได้แล้ว จะพบกับหน้าหลัก ดังรูป

- 🕨 จะมีเมนูย่อยรายการต่างๆ พร้อมข่าวสารประชาสัมพันธ์
- ≽ คลิกเข้าไปที่รายการที่ต้องการ

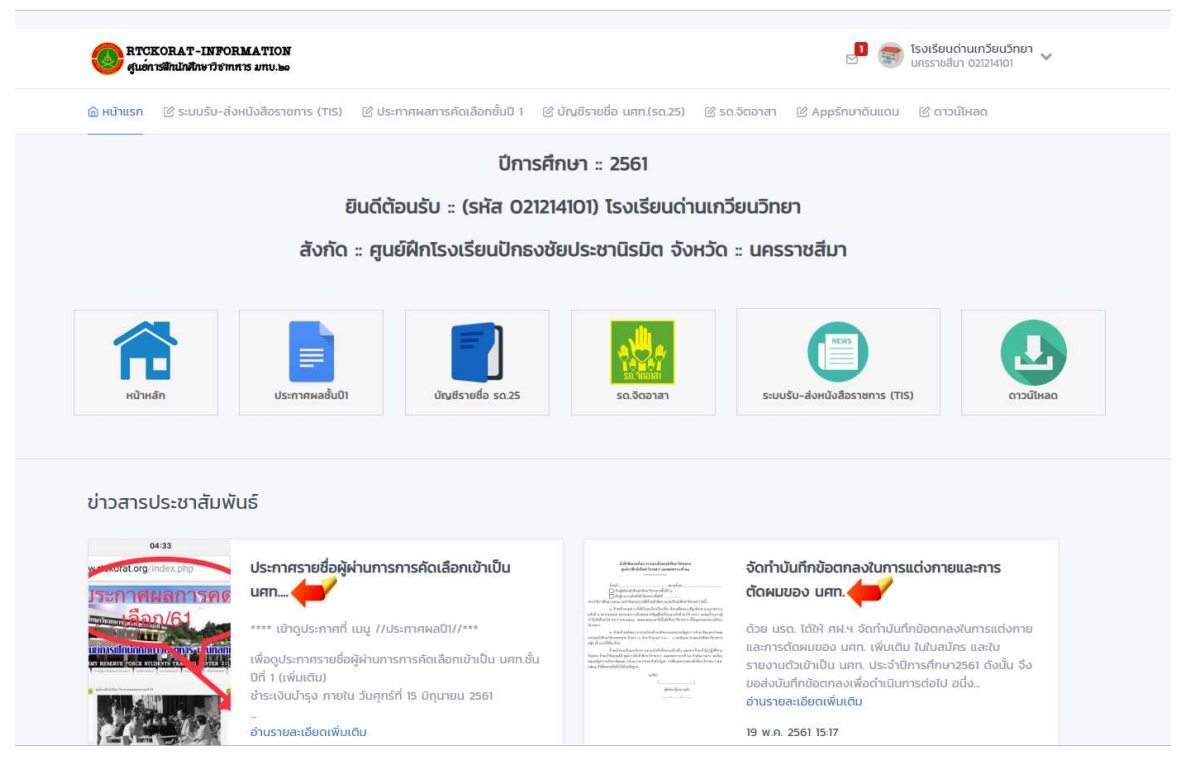

#### 3. การรับหนังสือราชการ

3.1 เมื่อเข้าสู่ระบบได้แล้ว คลิกเข้าไปที่เมนู <ระบบรับ-ส่งหนังสือราชการ (TIS)>

 3.2 จะพบ กล่องจดหมายเข้า (แสดงจำนวนจดหมายเข้า) และด้านบนจะมีสถานะของจดหมายที่ยัง ไม่ได้เปิดอ่าน

3.3 คลิกที่จดหมายเพื่อเปิดอ่าน

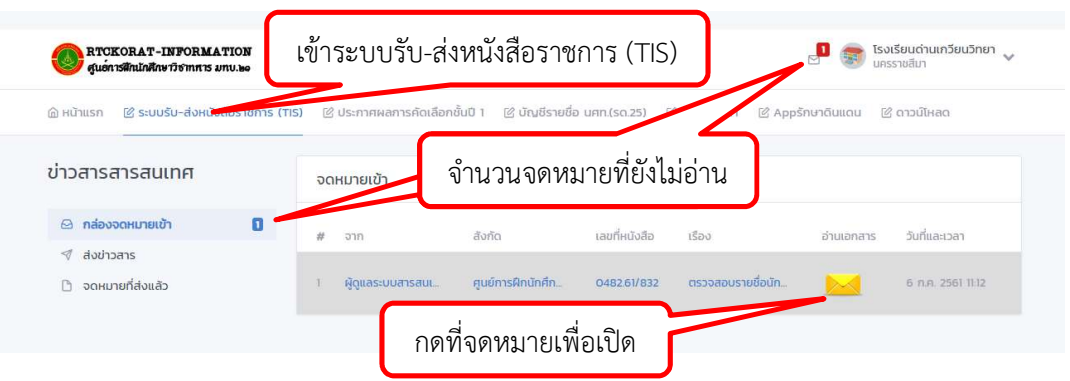

3.4 ภายในจดหมาย จะมีรายละเอียด หรือหนังสื่อที่ ส่งมาจากผู้ส่ง พร้อมไฟล์เอกสารที่แนบมา3.5 บันทึกไฟล์แนบ หรือพิมพ์หนังสือออกเพื่อนำเรียน ผู้บังคับบัญชาต่อไป

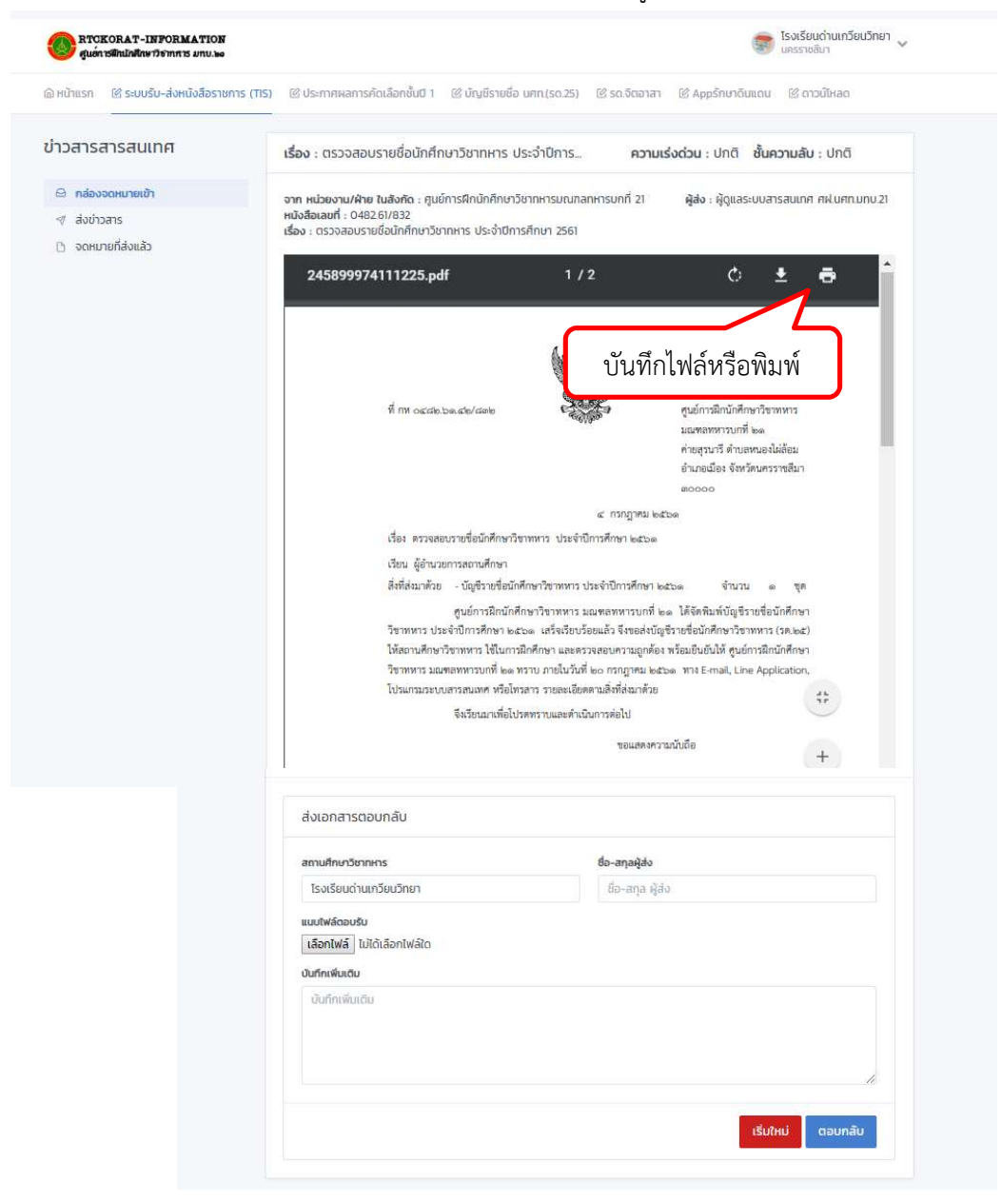

### 4. การส่งหนังสือราชการ

- 4.1 การส่งจดหมาย โดยส่งเอกสารตอบกลับ ในเรื่องเดิมที่ได้รับหนังสือ
  - ➤ ส่วนท้าย (ด้านล่าง) ของจดหมายเข้า / กรอกรายละเอียด หรือข้อความที่ต้องการ
  - ≽ ใส่ ชื่อ-สกุล ผู้ส่ง
  - เลือกไฟล์ เพื่อแนบไฟล์หนังสือที่จะตอบกลับ (ไฟล์ PDF)
  - ▶ เขียนข้อความ หากมี บันทึกเพิ่มเติม
  - ≻ กดปุ่ม ตอบกลับ

| ati iunito i o i initi s           | ชอ-สกุลพูลง      |
|------------------------------------|------------------|
| โรงเรียนด่านเกวียนวิทยา            | ชื่อ-สกุล ผู้ส่ง |
| แบบไฟล์ตอบรับ                      |                  |
| <b>เลือกไฟล์</b> ไม่ได้เลือกไฟล์ใด |                  |
| บันทึกเพิ่มเติม                    |                  |
| ບັນກົກເพີ່ມເຕັມ                    |                  |
|                                    |                  |
|                                    |                  |
|                                    |                  |
|                                    |                  |

- 4.2 การส่งจดหมายใหม่
  - ≽ เข้าเมนู ส่งข่าวสาร
  - ▶ กรอกรายละเอียดให้ครบถ้วน /ประเภทหนังสือ/ชั้นความลับ/ชั้นความเร็ว/ที่หนังสือส่ง/เรื่อง
  - ≻ ผู้รับข่าว กดปุ่มเลือกผู้รับ / ค้นหาผู้รับตาม / ศูนย์ฝึกย่อย / เลือกผู้รับ

| เข้าแรก (ชีระบบรับ-ส่งหนังสือราชการ (115)<br> | ® ม <sub>ี</sub><br>ส่งข่าวสาร |                              | In                           | ວັນແດນ 🖉 ດາວນິໂກລດ                    | SRTC - INFORMATION - Google Chrome -                                |
|-----------------------------------------------|--------------------------------|------------------------------|------------------------------|---------------------------------------|---------------------------------------------------------------------|
| ล กล่องจดหมายเข้า                             | ประเภทหนังสือ                  | ชั้นความลับ                  | ชั้นความเร็ว                 | เลขที่หนังสือส่ง                      | () ไม่ปลอดกับ www.rtckorat.org/rtcnew/user/addressa                 |
| 🕈 ส่งข่าวสาร                                  | < เลือกประเภทหนังสี -          | < เลือกชั้นความลับ - *       | < เลือกชั่นความเร็ว - *      |                                       | หนวยงาน/สูนยผกขอย                                                   |
| ) จดหมายที่ส่งแล้ว                            | เรื่อง                         |                              |                              | ຈາກ                                   |                                                                     |
|                                               |                                |                              |                              | ศูนย์ฝึกโรงเรียนปีกรงชัยเ             |                                                                     |
|                                               |                                | meduls                       | telen sun Zo (brifid siles   |                                       | ศูนย์ฝึกโรงเรียนจักราชวิทยา                                         |
|                                               | ນັອນ<br>ທີ່ອນ                  | เนื้อกไฟล์ ไม่ได้เลือกไฟล์ใด | โรงเรียนด่วมเควียนวิทยา      | หูสง                                  | ศูนย์ฝึกโรงเรียนปีกรงชัยประชานิรมิต                                 |
|                                               | igsu.                          |                              | ISUISUICI IIII ISUISUICI III | ו פווכטפכתוחו וגוופוי                 | ศูนย์ฝึกโรงเรียนปากช่อง                                             |
|                                               |                                |                              |                              | ศูนย์ฝึกโรงเรียนพิมายวิทยา            |                                                                     |
|                                               |                                |                              |                              | ศูนย์ฝึกโรงเรียนมัธยมด้านขุนทด (มกส.) |                                                                     |
|                                               |                                |                              |                              | ศูนย์ฝึกหน่วยฝึกฯ ( กลุ่มที่ 2 วันพร) |                                                                     |
|                                               | [เลือกผู้รับ]                  |                              |                              |                                       | ศูนย์ฝึกหน่วยฝึกฯ ( กลุ่มที่ 3 วันพฤหัสบดี )                        |
|                                               | เป็นต้องพื้นเดิม               |                              | หน้าสืบความค้า               |                                       | ศูนย์ฝึกหน่วยฝึกฯ ( กลุ่มที่ 4 วันศุกร์ )                           |
|                                               | - Contractor                   |                              | 🔿 ต้องการ 👩 ไม่ต้องการ       |                                       | ศูนย์ฝึกโรงเรียนเพชรวิทยาคาร                                        |
|                                               | UURBILISSI WUICID.             |                              |                              |                                       | คู่นยพกวกขาลยเกษตรและเทคเนเลยชยภูม<br>ตุเหน็กโรงเรียนฉัตรัสวิทยาการ |
|                                               |                                |                              | 1                            |                                       | ศูนย์การฝึกนักศึกษาวิชาทหารมณฑลทหารบกที่ 21                         |
|                                               |                                |                              | $\sim$                       |                                       |                                                                     |
|                                               | การต                           | ເລາເຮັບເທັບສື່ຊ              |                              |                                       | Ver.1.0.0 Copyright © 2018 RTCKORAT. website                        |
|                                               | 11195                          | ID 0 3 0 M 18 M 16           |                              | Contraction of the Contraction        | RTCKORAT All rights reserved.                                       |

- ≻ \*\*หากต้องการให้ตอบกลับหนังสือในเรื่องนี้ให้เลือก ต้องการ
- ≽ กดปุ่มส่งข่าว

#### 5. การตรวจสอบสถานะจดหมาย

5.1 จดหมายเข้า หากเปิดอ่านจดหมายแล้วจะขึ้นสถานะ จดหมาถูกเปิด ดังรูป

| จดหมายเข้า |                   |                   |               |                   |            |                   |
|------------|-------------------|-------------------|---------------|-------------------|------------|-------------------|
| #          | ຈາກ               | สังกัด            | เลขที่หนังสือ | เรื่อง            | อ่านเอกสาร | วันที่และเวลา     |
| 1          | ผู้ดูแลระบบสารสนเ | ศูนย์การฝึกนักศึก | 0482.61/832   | ตรวจสอบรายชื่อนัก |            | 6 ก.ค. 2561 11:12 |

5.2 จดหมายที่ส่งแล้ว สามารถตรวจสอบสถานะของผู้รับจดหมายได้ เช่น อ่านแล้ว ตอบกลับแล้ว หรือ ยังไม่อ่าน ไม่ตอบกลับ ดังรูป

#### RTCKORAT-INFORMATION ศูนอ์การฝึกนักศึกษาวิชาทการ มทบ.ษอ 2 👼 ผู้ดูแลระบบสารสนเทศ ศฝ.นศท.มทบ.21 🗸 🗇 หน้าแรก 😰 เอกลารข่าวสารสนเทศ 😰 เพิ่มข้อมูลสถานศึกษาใหม่ 😢 กำหนดสูบย์ฝึกย่อยประจำปี 🖄 ประกาศข่าว 🖉 รายงานผลการประเมิน 😰 เพิ่มเอกสารดาวน์ไหลด ข่าวสารสารสนเทศ เอกสารที่ส่งแล้ว # ถึง เรื่อง วันที่และเวลา สถานะ 2 🕒 กล่องจดหมายเข้า 1 ถึง : **[รายชื่อผู้รับ]** ตรวจสอบรายชื่อนักศึกษาวิชาทหาร ประจำปีการศึกษา... 6 ก.ค. 2561 11:12 ผู้รับ : 230 อ่าน : 82 ตอบ : 15 🚿 ส่งข่าวสาร 🗅 จดหมายที่ส่งแล้ว ADMIN-RTCINFORMATION - Google Chrome - 🗆 X 🛈 ไม่ปลอดกัย | www.rtckorat.org/rtcnew/admin/recp.php?ids=admin&idbi=2 รายชื่อผู้รับจดหมายและการตอบกลับ 📄 ที่อ่านแล้ว 📄 ที่ตอบกลับแล้ว 📄 ที่ยังไม่อ่านและตอบกลับ 🚺 📢 จุข้อมูล วันที่ตอบกลับ # รายชื่อผู้รับจดหมาย การอ่าน การตอบกลับ 8 × วิทยาลัยการอาชีพชุมพวง 8 8 9 8 8 8 9 9 9 R, R, R, R, R, R, วิทยาลัยการอาชีพบัวใหญ่ วิทยาลัยการอาชีพบ่ำเหน็จณรงค์ วิทยาลัยการอาชีพปากช่อง วิทยาลัยการอาชีพแก้งคร้อ 5 วิทยาลัยนาฏศิลปนครราชสีมา วิทยาลัยบริหารธุรกิจและการก่องเที่ยว นครราชสีมา × $\oslash$ วิทยาลัยสารพัดช่างชัยภูมิ 8 $\bigcirc$ × วิทยาลัยสารพัดช่างบครราชสีมา Ver.1.0.0 Copyright © 2018 RTCKORAT. website RTCKORAT All rights reserved

#### พบปัญหาการใช้งานติดต่อ

| ฝ่ายเทคโนโลยีสารสนเทศ : 044-958275 |                                       |  |  |  |  |
|------------------------------------|---------------------------------------|--|--|--|--|
| ร.อ.เฉลิมฉัตร บุญหนุน              | : 0 <b>89-2842272</b>                 |  |  |  |  |
| จ.ส.อ.พรเทพ แซ่ตั้ง                | : 087-7796039 ID-Line : banky.zaetang |  |  |  |  |
| ส.อ.มังกร บาลี                     | : 094-4480194 ID-Line : mbralee       |  |  |  |  |

E-mail : rtckorat@yahoo.com

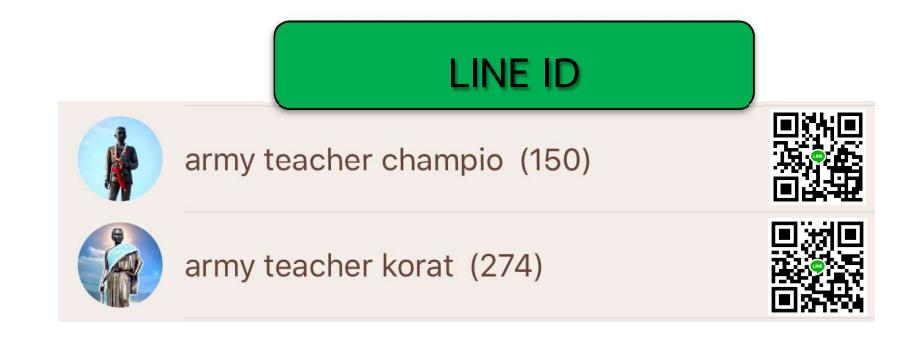